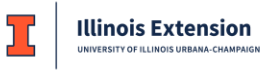

## INSTRUCTIONS FOR ENROLLING IN THE NEW EXTENSION CHILD PROTECTION TRAINING

## English Instructions:

- 1. Go to <u>https://learn.extension.illinois.edu/course/view.php?id=372</u>, this will take you to the login page for *Learn @ Illinois Extension*.
- 2. If you already have an account:
  - a. Login with your username and password
  - b. After logging in you will go to the course enrollment page. Select the **Enroll me** button. (See image below)
  - c. You will be taken to the course main page and can begin the course.
  - d. You will also receive an email confirming your enrollment.
- 3. If you do not yet have an account:
  - a. Use the Create New Account button to create your account.
  - b. After you complete the account creation step, check your email account for a message from *Admin User* and follow the directions for confirming your account.
  - c. Once you confirm your account, you will automatically be logged into **Learn @ Illinois Extension** and taken to the course enrollment page.
  - d. Select the Enroll me button. (See image below)
  - e. You will be taken to the course main page and can begin the course.
  - f. You will also receive an email confirming your enrollment.

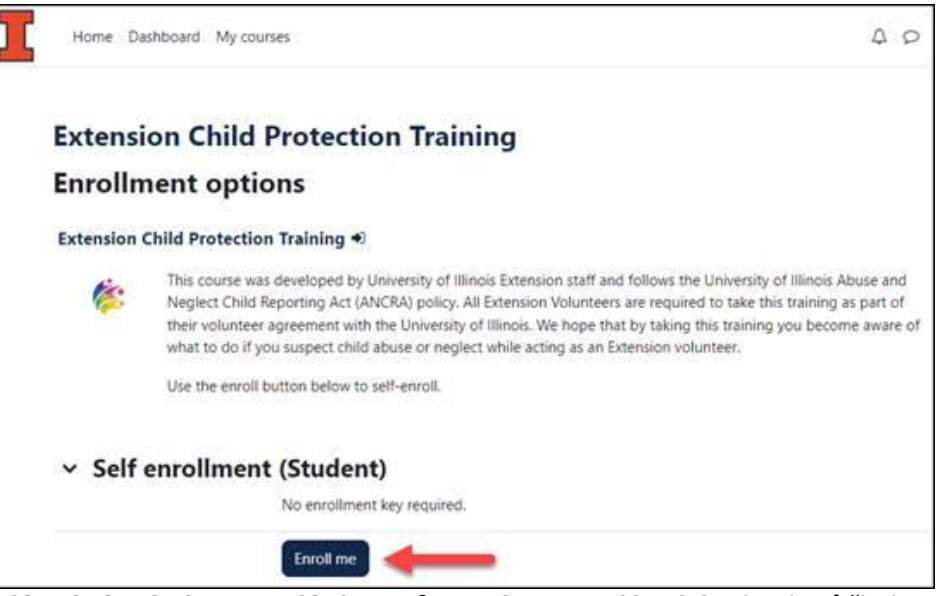

COLLEGE OF AGRICULTURAL, CONSUMER & ENVIRONMENTAL SCIENCES University of Illinois,

U.S. Department of Agriculture, Local Extension Councils Cooperating. University of Illinois Extension provides equal opportunities in programs and employment. If you need a reasonable accommodation to participate in this program, please contact your local Extension Office.